1. 入札情報をクリック

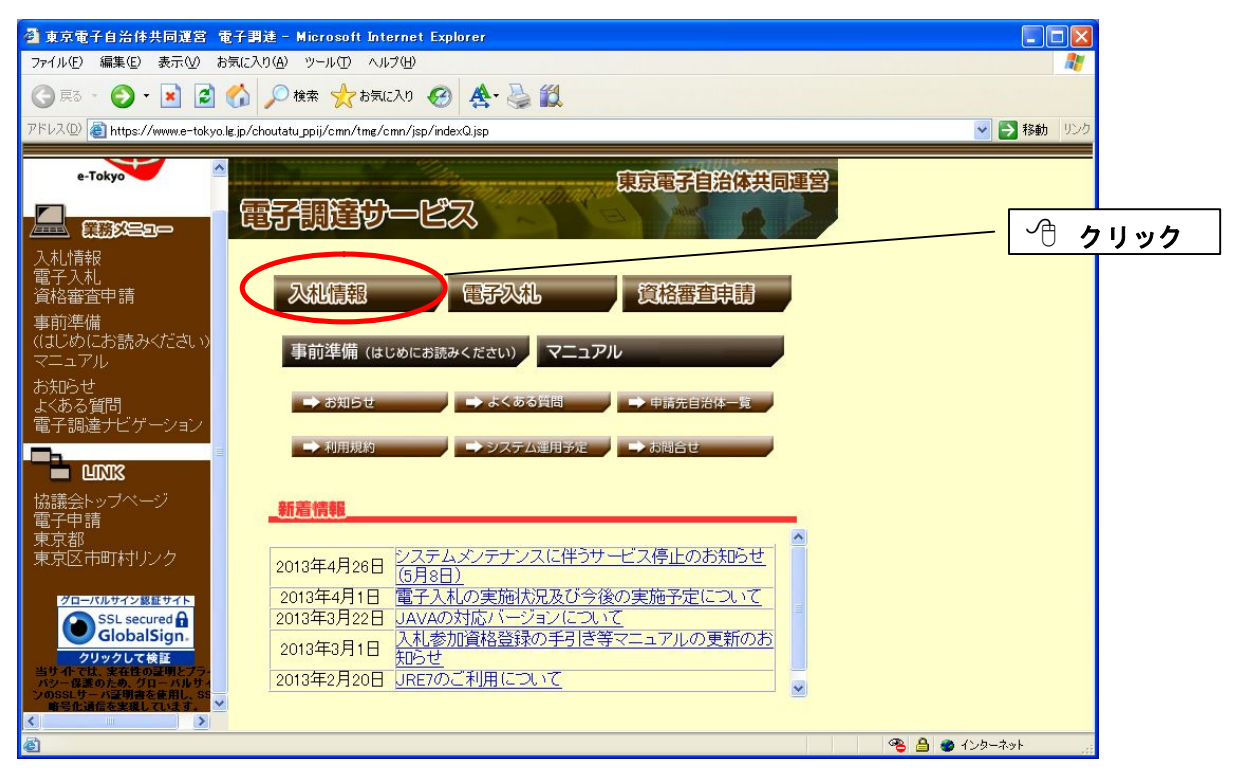

2. 発注案件情報の工事をクリック

| 🗿 東京電子自治体共同運営 電子調達 - Microsoft In                          | ternet Explorer                    |                                                                         |              |                |
|------------------------------------------------------------|------------------------------------|-------------------------------------------------------------------------|--------------|----------------|
| ファイル(E) 編集(E) 表示(V) お気に入り(A) ツール(T) へ                      | ルプ(円)                              |                                                                         |              | AT             |
| 🔇 戻る 🔹 🕥 🗉 🛃 🚺 🔎 検索 🌟 お気                                   | に入り 🕢 🏠 🌺 🔣                        |                                                                         |              |                |
| アドレス(1) 🗃 https://www.e-tokyo.lg.jp/choutatu_ppij/ppij/pub |                                    |                                                                         | ✓            | ▶ 移動 リンク       |
| e-Tokyo                                                    |                                    |                                                                         | 東京電子自治体電子調達が |                |
| 入札情報サービス<br>■発注案件情報                                        | <u>λ</u>                           | 札情報                                                                     |              | └── クリック       |
|                                                            | ■発注案件情報                            | 最新の発注案件情報を閲覧したい方は、右の<br>ボタンをクリックしてください。<br>電子入札案件のみとなります。               | 工事           |                |
|                                                            | ■入札(見積)経過調書                        | 最新の入札(見積)経過調書を閲覧したい方は、<br>右のボタンをクリックしてください。                             | 工事           | Ξ              |
|                                                            |                                    |                                                                         |              |                |
| ■入札参加資格者情報<br>  <u>工事</u><br>  <u>物品</u>                   | ■午间先注予定消散                          | 41回の先生アを増報と風見したい方は、400<br>ボタンをクリックしてください。<br>年間の発注予定情報は工事案件のみとなりま<br>す。 | 工事           |                |
| ■ <u>お知らせ情報</u>                                            | ■入札参加資格者情報                         | 入札参加資格者の情報を閲覧したい方は、右<br>のボタンをクリックしてください。<br>共同運営で登録されたものが対象となります。       | <b>工事</b>    |                |
|                                                            | ■お知らせ情報                            | 各区市町村のお知らせ情報を閲覧したい方は、右のボタンをクリックしてください。                                  | 共通           |                |
|                                                            | ※ 上争(設計、測量、地質調査<br>※ 物品(業務委託などを含む) | なとを含む)                                                                  |              | ×              |
| 🙋 ページが表示されました                                              |                                    |                                                                         | 👋 🔒 🔮 २७७-२  | <u>نا الاي</u> |

3. 自治体で墨田区にチェックを入れ、業種の一覧表をクリックし業種を選択後、検索をクリック

| 🎒 東京電子自治体共同運営                        | 電子調達 -            | Microsoft Internet | Explorer            |             |                 |               |        |
|--------------------------------------|-------------------|--------------------|---------------------|-------------|-----------------|---------------|--------|
| ファイル(E) 編集(E) 表示(V) ま                | 6気に入り( <u>A</u> ) | ツール① ヘルプ(田)        |                     |             |                 |               |        |
| 🔇 戻る 🔹 🕥 🕤 🗾 🛃                       | 6                 | 検索 ☆ お気に入り         | 🚱 🛕 🦣 🍪             |             |                 |               |        |
| アドレス(D) 🗃 https://www.e-tokyo        | o.lg.jp/choutati  | u_ppij/ppij/pub    |                     |             |                 | 🗸 🌗 移動 リンク    |        |
|                                      |                   |                    |                     |             |                 |               |        |
| e-Tokyo                              |                   |                    | 発注案                 | 《件情報 (工事    | E)              |               |        |
|                                      | 自治体。              |                    | 快步                  | 素件設定(AND条件) |                 |               |        |
|                                      | 利<br>(准計選択        | 全選択                | 区部のみ選択              | 「市部のみ選折     | 町村部のみ選択         | くして           |        |
| 入札情報サービス<br>■ 発注案件情報                 | ज)                | □ 101 千代田区         | 102 中央区             | □ 103 港区    | 104 新宿区         | □ 105 文克区     |        |
| ⊥事<br><u>物品</u>                      |                   | □ 106 台東区          | 107 墨田区             | 108 江東区     | 109 品川区         | 110 日         |        |
| ■入礼(見積)経過調書<br>工業                    |                   | 111 大田区            | 🔲 112 世田谷区          | <br>113 洪谷区 | 114 中野区         | ■□₩5₺ 業種/     | は入力必須  |
| <u>土平</u><br>物品                      |                   | 🔲 116 豊島区          | 🔲 117 北区            | 118 荒川区     | 119 板橋区         |               |        |
| ■年間発注予定情報<br>工事                      |                   | 121 足立区            | 122 葛飾区             |             |                 | 項目で           | ごす     |
| ———————————————————————————————————— |                   | - 201 시프로늄         | □ 202 <u></u> 力川市   | 市部          |                 | 口 205 表版古     |        |
| <u>上事</u><br><u>物品</u>               |                   | 200 尺生子前           | 202 亚州市             | 203 近,截3111 | 204 二周市         | 203 自續的       |        |
| ■ <u>お知らせ情報</u>                      |                   | 200 小平市            | 212 日野市             | 213 東村山市    | 214 国分寺市        | 218 福         |        |
| 電子調達トップページへ                          |                   | 219 狛江市            | 220 東大和市            | 221 清瀬市     | □ 222 東久留米市     | - 225武 下へン    | スクロール  |
|                                      |                   | <br>224 多摩市        | 225 稲城市             | 227 羽村市     | 228 あきる野市       | 229 西東京市      |        |
|                                      |                   |                    |                     | 「村部         |                 |               |        |
|                                      |                   | 303 瑞穂町            | □ 305 日 0×±■T       | 307 檜原村     | 308 奥多摩町        | □ 401 八丈町     |        |
|                                      |                   | 402 香ヶ島村           |                     | 一部本孫細合      |                 |               |        |
|                                      |                   | 822 多摩川街生租         | <u>_</u>            | 856 東京二十三区清 | <b>掃</b> 一部事務組合 |               |        |
|                                      | 年度《必              | 2013 年度            |                     | /           |                 |               |        |
|                                      |                   | 「素種の一覧表」ボタンを       | フリックして業種を選択してください。( | 複数選択可)      |                 |               |        |
|                                      | 業種                | ▶ここは表示領域           | です。入力しても無効とな        | よります 🛆      | (業種の)           | (217)         |        |
| ▲ 全選択                                |                   | 1                  | 3                   |             |                 |               | フリック 📗 |
| S TRW                                |                   |                    |                     |             |                 |               |        |
|                                      |                   |                    |                     |             |                 |               | -      |
|                                      |                   |                    | $\sim$              |             |                 | 検索            |        |
| <br>《 全選択                            | -                 |                    |                     |             |                 | 🕽 🥥 インターネット 👘 |        |

## 4. 検索結果を表示。対象案件名をクリック

| ファイル(F) 編集(F) 表示(V) お気に入り(A) ツール(T) ヘルブ(H)                                                                                                    |                      |
|----------------------------------------------------------------------------------------------------|----------------------|
|                                                                                                    |                      |
| 🔇 戻る 👻 🕑 - 🖹 😰 🏠 🔎 検索 🌟 お気に入り 🥝 🍂 - 🌺 鑬                                                                                                    |                      |
| 가다지 🕘 https://www.e-tokyo.lg.jp/choutatu.ppij/ppij/pub                                                                                                    | 🔁 移動 リンク             |
| 発注案件情報一覧(正事)           快病:湿田区>年表>送路鍾葵工事、揚りよう工事、河川工事、水道建設工事、下水道建設工事、一般土木工事、建業工事                                                                                                  | ~                    |
| 2013/4/30 1302現在<br>2013/4/30 1302現在                                                                                                    | 最新表示                 |
| スに前後のアビス まの作においたの まのまでは、「「」」の「」」では、「」」の「「」」の「」」の「」」の「」」の「」」の「」」の「」」の「」」の「」                                                                                                    | 7月<br>7月<br>7月<br>7月 |
| 1995年<br>■入北に見検減強調査                                                                                                    | 。 受付中                |
| 土重     撤品     墨田区      縁幼稚園新築工事     2014年7月31日     2013/4/22 900     1420     1430     総合     2013/5/29     1430     総合     2013/5/29                                           | ~ 受付中                |
| ■年間院社予定修報<br>工主<br>黒田区<br><u> 気柳橋下部工事(その1)</u><br>2013/4/15 900<br>金田町の一辺13/4/15 900<br>2013/4/15 900<br>2013/4/15 900<br>2013/4/15 900<br>1020<br>1030<br>2013/4/26 12<br>1030 | ~<br>20 受付終了         |
| - へた 2012(か 4) 時報       工事       防盗       予知らせ接載       (見る)                                                                                                    |                      |

## 5. 案件内容が表示される。

| 🗿 東京電子自治体共同運営 🏾 電                | 子調達 - Micros             | ft Internet Explorer                                          |            |
|----------------------------------|--------------------------|---------------------------------------------------------------|------------|
| ファイル(E) 編集(E) 表示(⊻) お            | 気に入り(A) ツール(1            | ) ヘルプ(出)                                                      | A.         |
| 🌀 戻る 🔹 🕥 🕐 💌 🛃 (                 | 🏠 🔎 検索 🤞                 | でお気に入り 🚱 🌺  🎇                                                 |            |
| アドレス(D) 🍯 https://www.e-tokyo.li | g.jp/choutatu_ppij/ppi   | /pub                                                          | 🔺 🄁 移動 リンク |
|                                  |                          |                                                               |            |
| e-Tokyo                          |                          | 発注案件表(工事)                                                     | -          |
|                                  |                          | edes (11 July des                                             |            |
|                                  |                          | 条件情報<br>                                                      |            |
| ᄀᆂᆔᄻᆂᇏᅶᅶᅟᆙᆠᆿ                     | 目治体名                     | 10/墨田区                                                        |            |
| ▲汁客供膳報                           | 条件留亏<br>業績               | 2013 - 00183<br>ののの 接はよう工事                                    |            |
| □ 九/土米/Г/月刊<br>  丁車              | 本住 (4名)                  |                                                               |            |
| 物品                               | 共同格付                     | ABC                                                           | 8          |
| →→↓(見積)終過調書                      | 単体JV区分                   | 2JV                                                           |            |
|                                  | 履行場所                     | 東京都墨田区菊川三丁目13番先から江東橋五丁目1番先まで(菊柳橋)                             |            |
| 物品                               | 履行期間                     | 契約確定日の翌日から2014年7月18日 まで                                       |            |
| 年間発注予定情報                         |                          | 10請負                                                          |            |
| <u>工事</u>                        | 契約方法                     | 201 <u>一般</u> 競争入札                                            |            |
| ■入札参加資格者情報                       | ムま即ね口                    |                                                               |            |
| 工事                               | 公衣用始日                    | 2013年4月13日<br>                                                |            |
| 物品                               | 9965<br>最低入 <u>机</u> 参加: | 大阪ムロスの2009                                                    |            |
| ■お知らせ情報                          | 再入机回数                    |                                                               |            |
|                                  |                          | 部署名 墨田区総務部契約課                                                 |            |
|                                  |                          | 契約主体                                                          |            |
|                                  | 契約部署                     |                                                               |            |
|                                  |                          | 担当者 契約担当(上事)                                                  |            |
|                                  | 圣切由圭西开                   | 電話金考 US-56US-6252<br>2011年4月15日 0時00公 から 2019年4月06日 10時00公 主流 |            |
|                                  | 布奎宁语文的。                  | 3回 2013年4月13日 9時00万 ルウ 2013年4月26日 12時00万 まで                   | ×          |
| 🕑 ベージが表示されました                    |                          |                                                               | ) 129-79h  |